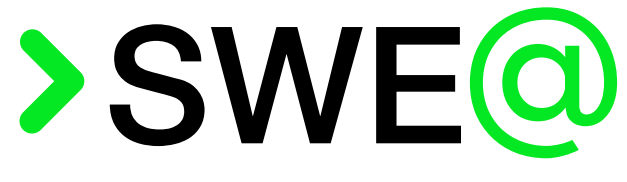

Every line of code is worth the SWEat

# Manuale Utente

27 marzo 2025

| Uso          | Esterno                |
|--------------|------------------------|
| Destinatari  | Gruppo SWE@            |
|              | Prof. Tullio Vardanega |
|              | Prof. Riccardo Cardin  |
|              | Sync Lab S.r.L.        |
|              |                        |
| Responsabile | Riccardo Milan         |
| Redattori    | Andrea Precoma         |
|              | Davide Marin           |
| Verificatori | Andrea Precoma         |
|              | Klaudio Merja          |
|              |                        |

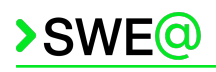

# Registro delle modifiche

| Ver.  | Data       | Redattori      | Verificatori   | Descrizione                                                                                                    |
|-------|------------|----------------|----------------|----------------------------------------------------------------------------------------------------|
| 1.0.0 | 27/03/2025 | Davide Marin   | Andrea Precoma | <ul> <li>Rimossa sezione del <i>database</i></li> <li>Aggiunta sezione «Grafici statistici degli annunci»</li> </ul>                |
| 0.2.0 | 21/03/2025 | Davide Marin   | Andrea Precoma | <ul> <li>Modifiche vecchie sezioni</li> <li>Aggiunta sezione «Guida all'utilizzo della <i>dashboard</i>»</li> </ul>                 |
| 0.1.0 | 04/03/2025 | Andrea Precoma | Klaudio Merja  | <ul> <li>Struttura e introduzione del documento</li> <li>Istruzioni principali per <i>set up</i> e avvio<br/>del sistema</li> </ul> |

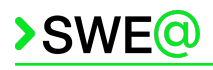

# Indice

| 1. | Introduzione                                   | 5 |
|----|------------------------------------------------|---|
|    | 1.1. Scopo del documento                       | 5 |
|    | 1.2. Scopo del prodotto                        | 5 |
|    | 1.3. Glossario                                 | 5 |
|    | 1.4. Riferimenti                               | 5 |
|    | 1.4.1. Riferimenti normativi                   | 5 |
|    | 1.4.2. Riferimenti informativi                 | 5 |
| 2. | Avvio del sistema                              | 6 |
|    | 2.1. Requisiti tecnici per avviare il sistema  | 6 |
|    | 2.2. Download della repository                 | 6 |
|    | 2.3. Principali file                           | 6 |
|    | 2.3.1. File compose.yml                        | 6 |
|    | 2.4. Istruzioni per l'avvio del sistema        | 6 |
|    | 2.5. Istruzioni per lo spegnimento del sistema | 7 |
| 3. | Collegamento ai servizi                        | 8 |
|    | 3.1. Dashboard dell'amministratore             | 8 |
| 4. | Guida all'utilizzo della dashboard             | 9 |
|    | 4.1. Mappa principale dei noleggi              | 9 |
|    | 4.2. Storico degli annunci generati            | 1 |
|    | 4.3. Grafici statistici degli annunci    13    | 3 |

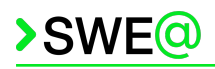

# Elenco delle immagini

| Figura 1  | Download della <i>repository</i> tramite file .zip                     |
|-----------|------------------------------------------------------------------------|
| Figura 2  | Avvio del sistema tramite Docker Compose7                              |
| Figura 3  | Inserimento credenziali per <u>Grafana<sup>g</sup></u>                 |
| Figura 4  | Dashboard della mappa geografica di Grafana9                           |
| Figura 5  | Dettaglio del POI selezionato 10                                       |
| Figura 6  | Mappa con noleggi attivi e <i>marker</i> di annunci generati10         |
| Figura 7  | Dettagli dell'annuncio relativo al <i>marker</i> selezionato11         |
| Figura 8  | Selezione voce « <i>Dashboards</i> » dal menu11                        |
| Figura 9  | Selezione voce «Storico annunci» dalla lista delle <i>dashboard</i> 12 |
| Figura 10 | Storico annunci                                                        |
| Figura 11 | Selezione dettaglio tramite ID annuncio                                |
| Figura 12 | Dettaglio annuncio selezionato dallo storico13                         |
| Figura 13 | Pagina dei grafici statistici                                          |
| Figura 14 | Selezione POI da menu a tendina                                        |
| Figura 15 | Visualizzazione dettaglio del punto di un grafico14                    |

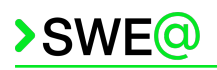

### 1. Introduzione

#### 1.1. Scopo del documento

Lo scopo del documento Manuale Utente è quello di spiegare ai committenti il funzionamento e l'utilizzo del prodotto *software*. Vengono quindi elencati i procedimenti per eseguire il sistema isolato con <u>Docker<sup>g</sup></u>, le istruzioni per collegarsi ai servizi esposti e come utilizzarli.

#### 1.2. Scopo del prodotto

Lo scopo del progetto *NearYou - Smart custom advertising platform* proposto dall'azienda Sync Lab S.r.l. è quello di sviluppare un prodotto che sfrutti la <u>GenAI<sup>g</sup></u> per la creazione di pubblicità mirate sui singoli utenti. Al fine di personalizzare gli annunci vengono inviati dei <u>prompt<sup>g</sup></u> con i dati necessari come la posizione in tempo reale, le informazioni personali e i dati di profilazione degli utenti stessi.

L'obiettivo del prodotto è quello di rendere le campagne pubblicitarie delle aziende interessate il più personalizzate e ottimizzate possibili, aumentando così il coinvolgimento dell'utente finale. Questo ha lo scopo di ridurre la disconnessione tra messaggio e destinatario e portare un miglioramento sul <u>ROI<sup>g</sup></u> della campagna stessa.

#### 1.3. Glossario

Per evitare eventuali ambiguità e incomprensioni sulla terminologia adottata nella documentazione redatta dal gruppo, viene fornito un glossario.

La prima occorrenza di un termine definito all'interno del glossario presente all'interno di un documento viene sottolineato e seguito dalla lettera «g» posta ad apice (e.g.  $\underline{termine^g}$ ).

#### 1.4. Riferimenti

#### 1.4.1. Riferimenti normativi

- Norme di Progetto (v2.0.0) <u>https://sweatunipd.github.io/docs/pb/norme\_di\_progetto\_ver2.0.0.pdf</u>
- Regolamento del progetto didattico, *slide* 23 (ultimo accesso 27/03/2025) <u>https://www.math.unipd.it/~tullio/IS-1/2024/Dispense/PD1.pdf</u>
- Capitolato C4 Sync Lab S.r.l. (ultimo accesso 27/03/2025) https://www.math.unipd.it/~tullio/IS-1/2024/Progetto/C4.pdf

#### 1.4.2. Riferimenti informativi

- Glossario (v2.0.0) https://sweatunipd.github.io/docs/pb/glossario\_ver2.0.0.pdf
- Capitolato C4 Sync Lab S.r.l. (ultimo accesso 27/03/2025) <u>https://www.math.unipd.it/~tullio/IS-1/2024/Progetto/C4.pdf</u>
- Guida ufficiale per l'installazione di Docker (ultimo accesso 27/03/2025)
   <u>https://docs.docker.com/engine/install</u>

### 2. Avvio del sistema

#### 2.1. Requisiti tecnici per avviare il sistema

Al fine di usufruire del prodotto *software* è richiesta l'installazione del Docker Engine per l'esecuzione e la gestione dei *container*. Si mette a disposizione la **guida ufficiale** per l'installazione.

#### 2.2. Download della repository

Una volta configurato l'ambiente locale si può procedere al *download* della *repository* contenete il codice sorgente. Recandosi alla <u>pagina dedicata</u> è possibile scaricare lo .zip del progetto, che andrà successivamente decompresso per permetterne l'esplorazione e l'esecuzione dell'ambiente.

| wee NearYou Public             |                       |               | 🔊 Edit Pins              | - 💿 Watch 0 |
|--------------------------------|-----------------------|---------------|--------------------------|-------------|
| 양 main ▾ 양 2 Branches ♡ 2 Tags | Q Go to fi            | le            | t Add file 👻             | <> Code -   |
|                                |                       | Local         | Codespaces               | Copilot     |
| .github/workflows              | Modifiche per Cod     | ▶ Clone       |                          | ?           |
| assets/img                     | Connection pooline    | HTTPS SS      | H GitHub CLI             |             |
| Client                         | Implementazione c     | git@github.c  | com:SWEatUNIPD/NearYou.g | it C        |
| 🖿 data                         | Grafici [requisiti or | Use a passwor | d-protected SSH key.     |             |
| 🖿 job                          | Fix versione          | 🔛 Open with   | GitHub Desktop           |             |
| mock                           | Inserito lo script pe | Download 2    | ZIP                      |             |

Figura 1: Download della *repository* tramite file .zip

In alternativa, se si ha installato <u>Git<sup>g</sup></u>, è possibile clonare la *repository* posizionandosi sulla destinazione desiderata ed eseguendo il comando git clone https://github.com/SWEatUNIPD/NearYou.git per la clonazione tramite HTTPS, altrimenti è possibile optare alla clonazione del *repository* tramite SSH eseguendo il comando git clone git@github.com:SWEatUNIPD/NearYou.git.

#### 2.3. Principali file

#### 2.3.1. File compose.yml

*File* di configurazione utilizzato per definire le proprietà dei servizi. Viene utilizzato per avviare i servizi sotto elencati.

- **kafka**: <u>data broker<sup>g</sup></u> con immagine apache/kafka:4.0.0.
- **postgis**: <u>*database*<sup>g</sup></u> in <u>PostgreSQL<sup>g</sup></u> con installata l'estensione <u>PostGIS<sup>g</sup></u> postgis/postgis:17-3.5.
- grafana: front-end con immagine rmilan/grafana-rm.
- **flink**: *data* <u>stream processing</u><sup>g</sup> con immagine flink:1.20.1-scala\_2.12-java17.
- **simulator**: simulatore dei sensori con immagine *custom* simulator.
- maven: strumento di *build automation* con immagine maven:3.8-openjdk-17.

#### 2.4. Istruzioni per l'avvio del sistema

Prima di proseguire all'avvio del sistema ci si assicuri di aver rispettato i requisiti tecnici (<u>sez. 2.1</u>) e di aver scaricato la *repository* (<u>sez 2.2</u>).

Di seguito i passi per avviare correttamente il sistema. Le stesse istruzioni sono disponibili nel README.md della *repository*.

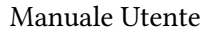

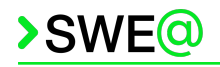

- 1. Aprire il terminale, posizionandosi nella cartella del *repository* precedentemente scaricata.
- 2. Nel caso del primo avvio avviare il sistema tramite Docker Compose eseguendo il comando docker compose up -d --build

Per gli avvii successivi sarà sufficiente eseguire

- docker compose up -d
- 3. Attendere che il sistema venga avviato completamente, attendendo l'avvio dei vari *container* riportato dal <u>log<sup>g</sup></u>.

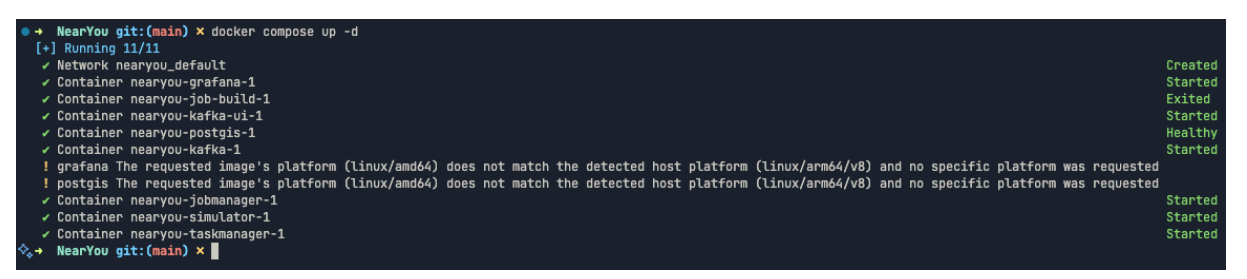

Figura 2: Avvio del sistema tramite Docker Compose

Per maggiori informazioni riguardo ai *container* e per visualizzare lo stato degli stessi è possibile eseguire il comando

docker ps -a.

#### 2.5. Istruzioni per lo spegnimento del sistema

Si ricorda che per eseguire qualunque dei seguenti comandi è necessario posizionarsi col terminale nella cartella scaricata dalla *repository*.

Per interrompere l'esecuzione dell'ambiente avviato secondo le istruzioni descritte nella sez $\underline{2.4}$  è sufficiente eseguire il comando

docker compose down -v

Per riavviare il sistema è sufficiente eseguire il comando

docker compose up -d

Se si vuole solo mettere in pausa il sistema in modo da riprenderlo più rapidamente in un secondo momento si può eseguire il comando

docker compose stop

Per riattivare il sistema è sufficiente eseguire il comando docker compose start

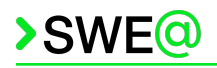

### 3. Collegamento ai servizi

Prima di collegarsi ai servizi è richiesto di aver soddisfatto i requisiti tecnici (<u>sez. 2.1</u>), di aver scaricato la *repository* (<u>sez 2.2</u>) e di aver avviato correttamente il sistema (<u>sez 2.4</u>).

#### 3.1. Dashboard dell'amministratore

Collegarsi all'indirizzo localhost:3000 (oppure 128.0.0.1:3000) e inserire le credenziali «admin» per *username* e *password*.

| 4                 | <b>(</b>         |       |
|-------------------|------------------|-------|
| Welcome           | e to Grafana     |       |
| Email or username |                  |       |
| admin             |                  |       |
| Password          |                  |       |
| admin             |                  | Ø     |
|                   | Log in           |       |
|                   | Forgot your pass | word? |

Figura 3: Inserimento credenziali per <u>Grafana<sup>g</sup></u>

In seguito viene richiesto di cambiare la *password* perché poco sicura ma si può saltare l'operazione.

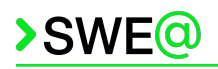

## 4. Guida all'utilizzo della dashboard

#### 4.1. Mappa principale dei noleggi

Una volta effettuato l'accesso a Grafana tramite opportuna pagina di accesso, si viene indirizzati in automatico alla visualizzazione della  $\underline{dashboard^g}$  della mappa geografica.

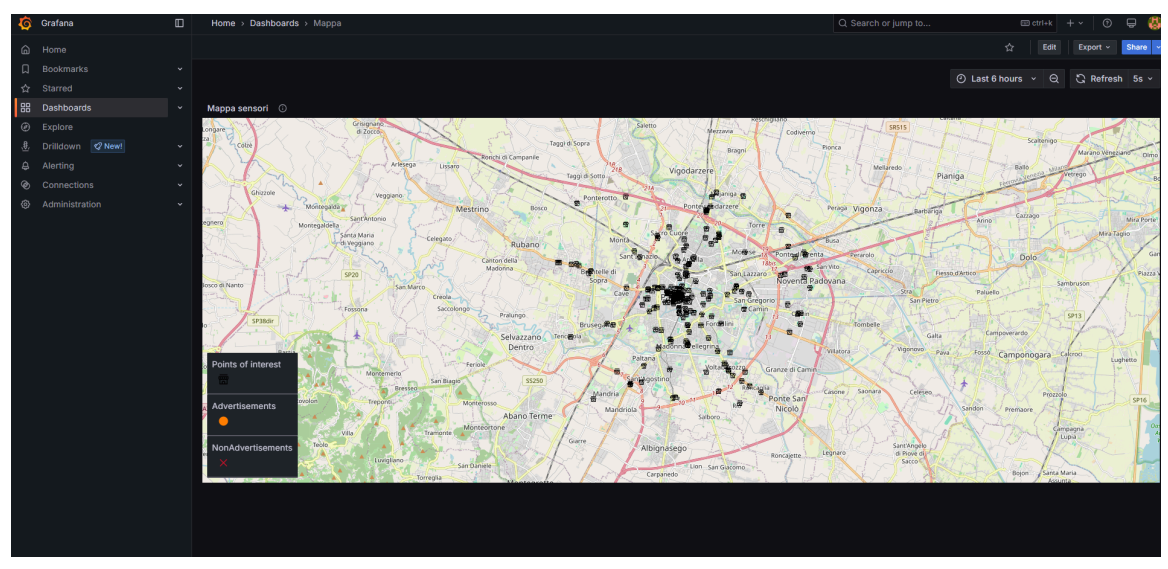

Figura 4: Dashboard della mappa geografica di Grafana

In questa schermata è possibile effettuare le classiche operazioni interattive con una mappa, come «zoom in» e «zoom out» tramite rotella del *mouse* e anche spostare a proprio piacimento la porzione di mappa visualizzata tramite «*click* and drag» con il tasto sinistro del *mouse*.

All'interno della mappa sono visualizzabili immediatamente tutti i punti di interesse, in seguito riferiti dall'acronimo POI, presenti in *database* per la zona geografica visualizzata, caratterizzati da un <u>marker<sup>g</sup></u> rappresentante un negozio di colore nero. È possibile interagire con questi *marker* sia tramite un *hover*, sia tramite un *click* con il pulsante sinistro del *mouse*; interagendo con essi si apre un <u>popover<sup>g</sup></u> in corrispondenza del *marker* premuto, nella quale sono presenti i dati relativi a quel POI. Per chiudere il *popover* di dettaglio è possibile premere sul simbolo «X» in alto a destra della stessa, oppure cliccare in un punto qualsiasi al di fuori del *popover*.

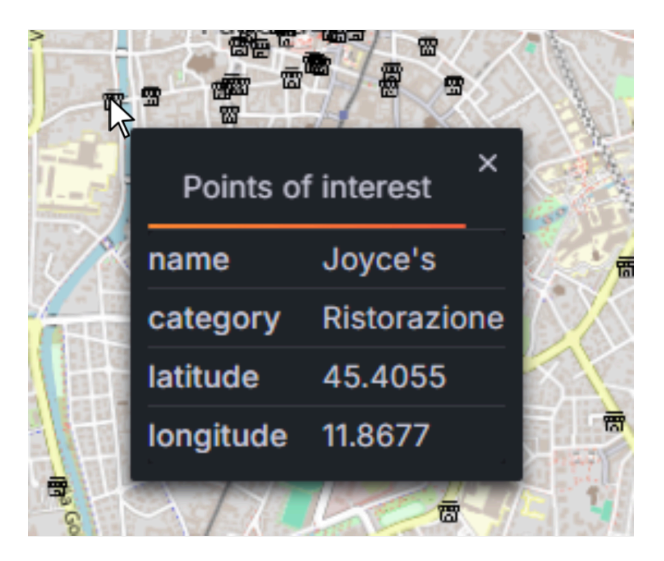

Figura 5: Dettaglio del POI selezionato

Se ci sono dei noleggi attivi, essi appaiono all'interno della mappa e sono contraddistinti da una linea di colore blu che segue gli ultimi spostamenti di ogni mezzo. Nel caso un utente di un noleggio passi nelle prossimità di un POI, è possibile che si visualizzino altri tipi di *marker* relativi agli annunci:

- 1. Annuncio generato: contraddistinto da un pallino di colore arancione
- 2. Annuncio non generato: contraddistinto da una X di colore rosso.

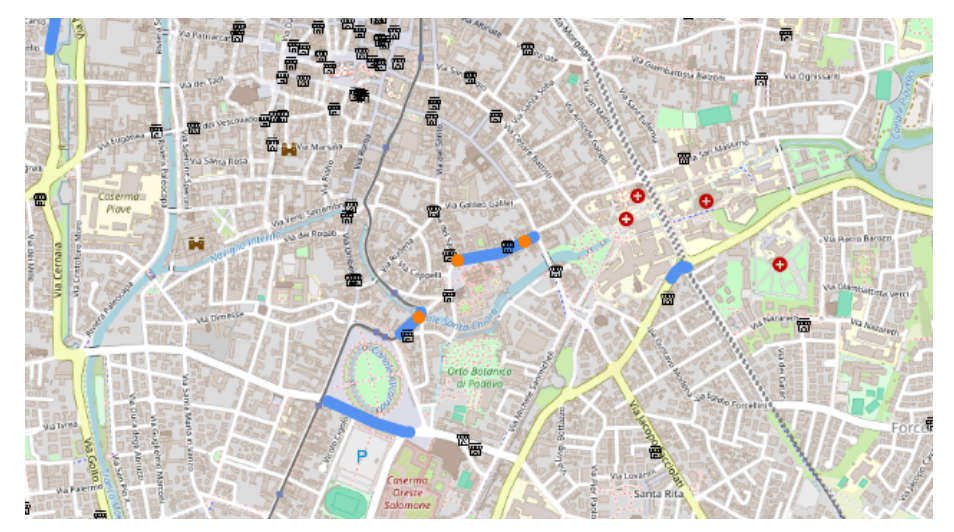

Figura 6: Mappa con noleggi attivi e marker di annunci generati

Con entrambi i tipi di *marker* è possibile interagire effettuando un *click* col pulsante sinistro del *mouse*. Sopra di essi si apre un *popover* in corrispondenza del *marker* premuto, nella quale sono presenti i dati relativi al noleggio, al POI e il testo dell'annuncio se generato, altrimenti il motivo per cui non è stato prodotto. Come per il *popover* di dettaglio dei POI, è possibile chiudere il *popover* di dettaglio degli annunci premendo sul simbolo «X», oppure cliccare in un punto qualsiasi al di fuori del *popover*.

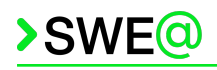

| S Certin<br>SA<br>Via Pa | Via Carso<br>Via Carso<br>Piane<br>Via Montello<br>Via Montello<br>Via Montello |                                                                                                    | Via Ognissanti               |
|--------------------------|---------------------------------------------------------------------------------|----------------------------------------------------------------------------------------------------|------------------------------|
| A APPLICA                | Advertiser                                                                      | nents ×                                                                                                    | BERT T                       |
| Montaodra                | id                                                                              | 4.0000                                                                                                    | mo un                        |
|                          | poi_name                                                                        | Bar Clistina                                                                                                    | 1991 - C                     |
| Chiera                   | utente                                                                          | utente3@example.com                                                                                                    |                              |
| Via Per                  | time_stamp                                                                      | 2025-03-26 10:01:17                                                                                                    |                              |
| Na Sor                   | adv                                                                             | Scopri il Bar Clistina, il tuo rifugio quotidiano! Gustosi caffè, deliziosi dolci e atmosfera accogliente ti<br>aspettano. Non perdere l'occasione di assaporare momenti unici! Ti aspettiamo per una pausa<br>indimenticabile. | Uia Pietr<br>Uia Via Via Kar |
| 000                      | category                                                                        | Ristorazione                                                                                                    | Roon of the                  |
|                          | latitude                                                                        | 45.4070                                                                                                    |                              |
|                          | longitude                                                                       | 11.8917                                                                                                    |                              |
|                          | Link                                                                            | Dettagli annuncio 🖸                                                                                                    |                              |

Figura 7: Dettagli dell'annuncio relativo al marker selezionato

Nel caso di un annuncio generato, è possibile visualizzare i dettagli di quest'ultimo premendo sul *link* «Dettagli annuncio» in fondo al *popover*. Questo apre una nuova finestra contenente tutti i dettagli dell'annuncio generato, similmente a come viene mostrato nella <u>sez. 4.2</u> (figura 10).

#### 4.2. Storico degli annunci generati

È possibile visualizzare anche sotto forma di lista tutti gli annunci generati dal <u>LLM<sup>g</sup></u>. Per aprire questa pagina, premere la voce *«Dashboards»* nel menu a sinistra dello schermo.

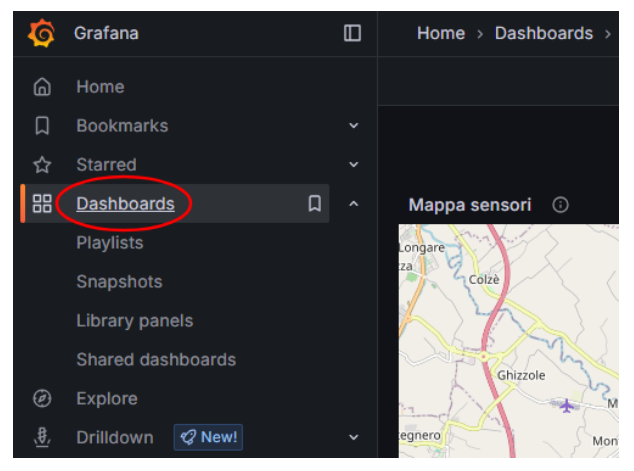

Figura 8: Selezione voce «Dashboards» dal menu

Questo apre una pagina con la lista di tutte le *dashboard* disponibili. Selezionare la voce «Storico annunci».

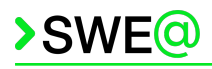

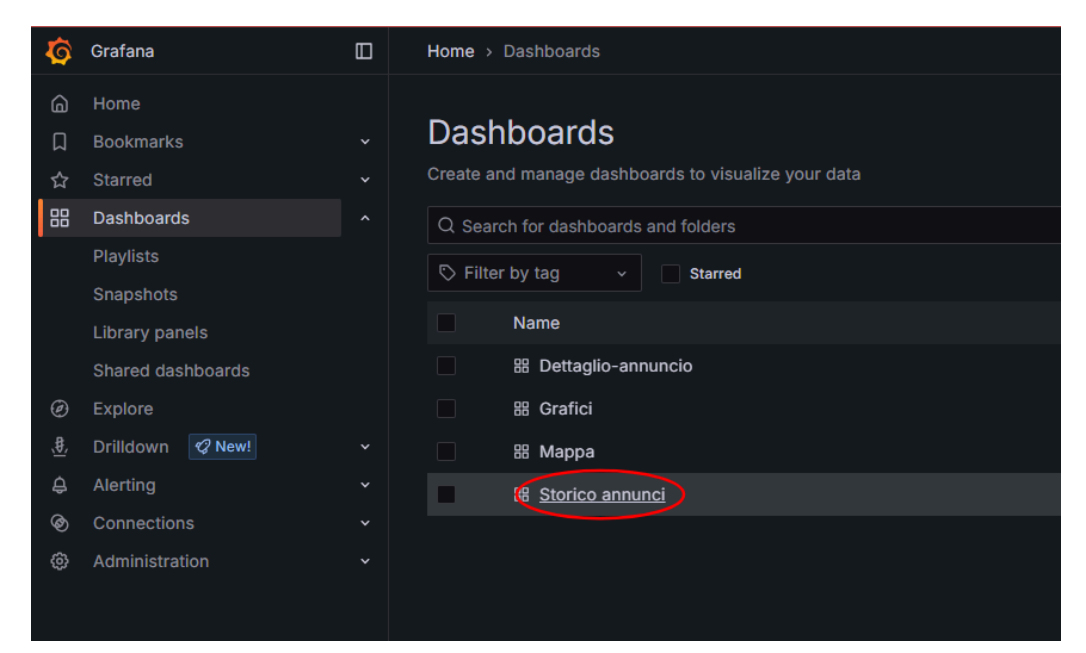

Figura 9: Selezione voce «Storico annunci» dalla lista delle dashboard

Aperta la dashboard ci si trova davanti ad una lista contenente tutti i dati degli annunci generati.

| Cenerations history O |                               |                     |                     |                  |  |  |  |
|-----------------------|-------------------------------|---------------------|---------------------|------------------|--|--|--|
| ld ⊽                  | Nome punto di interesse 🖓     | Utente 🖓            | Data e ora 🖓        | Stato noleggio 🖓 |  |  |  |
| 8                     | Trattoria al Bersagliere      | utente3@example.com | 2025-03-26 10:03:05 | Non attivo       |  |  |  |
| 7                     | Ristorante Fresco             | utente4@example.com | 2025-03-26 10:03:04 | Non attivo       |  |  |  |
| 6                     | Friso                         | utente4@example.com | 2025-03-26 10:02:47 | Non attivo       |  |  |  |
| 5                     | S'Aligusta                    | utente4@example.com | 2025-03-26 10:01:57 | Non attivo       |  |  |  |
| 4                     | Bar Clistina                  | utente3@example.com | 2025-03-26 10:01:17 | Non attivo       |  |  |  |
| 3                     | Shock Kebab                   | utente3@example.com | 2025-03-26 10:00:25 | Non attivo       |  |  |  |
| 1                     | Casetta Giardino Cavalleggeri | utente4@example.com | 2025-03-26 10:00:24 | Non attivo       |  |  |  |
| 2                     | Sicilian Goodness             | utente3@example.com | 2025-03-26 10:00:23 | Non attivo       |  |  |  |
|                       |                               |                     |                     |                  |  |  |  |
|                       |                               |                     |                     |                  |  |  |  |
|                       |                               |                     |                     |                  |  |  |  |
|                       |                               |                     |                     |                  |  |  |  |

Figura 10: Storico annunci

Per ogni voce della lista, inoltre, è possibile premere l'ID dell'annuncio interessato per esaminare il suo dettaglio.

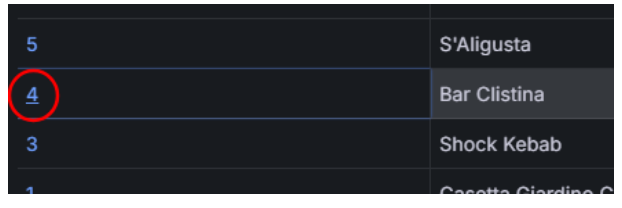

Figura 11: Selezione dettaglio tramite ID annuncio

Questo apre una nuova finestra contenente tutti i dettagli dell'annuncio generato, compreso il testo dell'annuncio per intero.

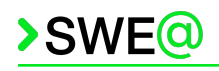

| Annuncio 🔘                                                                                                    |                                  |  |  |  |  |  |  |
|----------------------------------------------------------------------------------------------------|----------------------------------|--|--|--|--|--|--|
| Scopri il Bar Clistina, il tuo rifugio quotidianol Gustosi caffè, deliziosi dolci e atmosfera accogliente ti aspettano. Non perdere l'occasione di assaporare momenti unici! Ti aspettiamo per una pausa indimenticabile. |                                  |  |  |  |  |  |  |
|                                                                                                    |                                  |  |  |  |  |  |  |
|                                                                                                    |                                  |  |  |  |  |  |  |
|                                                                                                    |                                  |  |  |  |  |  |  |
|                                                                                                    |                                  |  |  |  |  |  |  |
|                                                                                                    |                                  |  |  |  |  |  |  |
| Stato noleggio 💿                                                                                                    | Stato noleggio 🕕                 |  |  |  |  |  |  |
| Annuncio generato per un noleggio non più attivo                                                                                                    |                                  |  |  |  |  |  |  |
| Utente O                                                                                                    | Punto di interesse 🛛 🛈           |  |  |  |  |  |  |
| utente3@example.com                                                                                                    | Bar Clistina                     |  |  |  |  |  |  |
| Data e ora generazione 0                                                                                                    | Categorie punto di interesse 🛛 🔘 |  |  |  |  |  |  |
| 2025-03-26 10:01:17                                                                                                    | Ristorazione                     |  |  |  |  |  |  |

Figura 12: Dettaglio annuncio selezionato dallo storico

#### 4.3. Grafici statistici degli annunci

È possibile visualizzare sotto forma di grafici le statistiche relative agli annunci per ogni POI. Per aprire questa pagina, similmente a come visto nella <u>sez. 4.2</u>, premere la voce *«Dashboards»* nel menu a sinistra dello schermo (figura 6) e selezionare la voce *«Grafici»* nella lista delle *dashboard* che appare (figura 7).

Questo apre la visualizzazione dei grafici statistici degli annunci.

| Punto di Interesse 🔘 Bar "Al Tranquillino" 🗸                                    |          |           |                            |                                                                         | Last 24 ho  | ours ~ Q    | 🖏 Refresh 5s v |            |               |
|---------------------------------------------------------------------------------|----------|-----------|----------------------------|-------------------------------------------------------------------------|-------------|-------------|----------------|------------|---------------|
| Annunci generati vs non generati per il poi selezionato nell'ultima settimana O |          |           | A<br>5<br>4<br>3<br>2<br>1 | Annunci nelle ultime 24 ore     Annunci nelle ultime 24 ore     C Refre |             |             |                |            |               |
| Annunci Generati Numero medio di noleggi per mese                               |          |           |                            | 12:00 14:00<br>– num_annunci                                            | 16:00 18:00 | 20:00 22:00 | 00:00 02:00    | 04:00 06:0 | 0 08:00 10:00 |
| 4<br>0 February Man<br>— media_nologgi                                          | ch April | <br>May J | June                       | July                                                                    | August      | September   | October        | November   | December      |

Figura 13: Pagina dei grafici statistici

All'interno della pagina sono presenti tre grafici:

1. Grafico a torta che mostra il numero di annunci generati e quelli non generati dal LLM per il POI selezionato. Per cambiare il POI di interesse, è sufficiente selezionare quello desiderato dal menu a tendina in alto a sinistra.

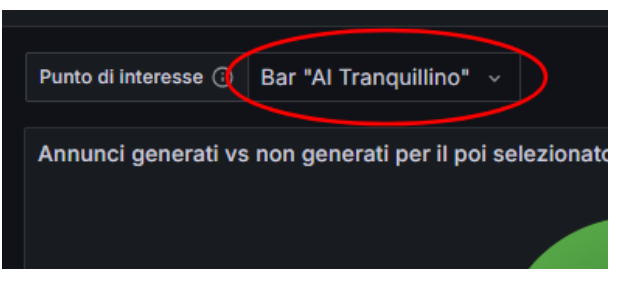

Figura 14: Selezione POI da menu a tendina

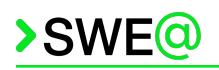

- 2. Grafico a linee che mostra il numero di annunci generati dal sistema nelle ultime 24 ore, con granularità oraria. I valori contenuti all'interno di questo grafico fanno riferimento al totale degli annunci generati.
- 3. Grafico a barre che mostra il numero medio di noleggi che vengono effettuati in ciascun mese dell'anno, risultato della media di noleggi effettuati in quel mese nel corso degli anni. I valori contenuti all'interno di questo grafico fanno riferimento al totale dei noleggi.

Per visualizzare le misure esatte di ogni punto dei grafici, è sufficiente effettuare un *hover* del cursore del *mouse* al di sopra del punto di interesse. Questo apre un *popover* contenente il valore preciso di tale punto. L'operazione è possibile su tutti i tipi di grafico.

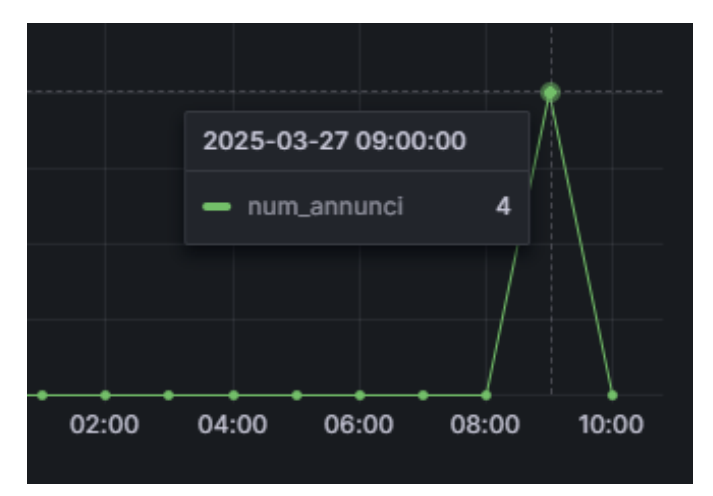

Figura 15: Visualizzazione dettaglio del punto di un grafico